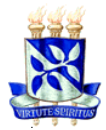

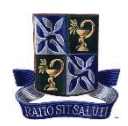

### TUTORIAL PARA EXECUÇÃO DE PAGAMENTO DA TAXA DE INSCRIÇÃO PARA SELEÇÃO DE ALUNO ESPECIAL NO PGALI

#### Objetivo:

• Descrever o passo a passo para gerar a Guia de Recolhimento da União (GRU) e efetivação do pagamento referente à taxa de inscrição para seleção de aluno especial.

#### Orientações gerais:

• Antes de realizar o pagamento, recomendamos a leitura minuciosa das exigências para ingresso como "Aluno Especial" no PGAli, disponíveis em: <u>https://pgalimentos.ufba.br/pt-br/ingresso-no-pgali</u>

| PASSO A PA           | <b>ANE)</b><br>SSO PARA EXECUÇÃO DE I<br>INSCRIÇÃO PARA SELEÇÃ                                                                                                    | <b>(O  </b><br>PAGAMENTO REFERENTE À<br>O DE ALUNO ESPECIAL                                                                    | TAXA DE |
|----------------------|----------------------------------------------------------------------------------------------------|----------------------------------------------------------------------------------------------------|---------|
| Etapa 1 – Aces       | sse a página do Sistema de Gerenciame<br>Clique na figura par)                                                                                                    | nto de Guias de Recolhimentos da União<br>a abrir a página):                                                                   | (SGGRU) |
| Endereço eletrônico: | https://sggru.ufba.br/sggru/publico/escolha_cadas                                                                                                    | stro_externo.jsf?auth=f3iKv0kWDdc=                                                                                             |         |
|                      | Universidade Federal da Bahia<br>DCA - Divisão de Contabilidade e Auditor<br>SGGRU - Sistema de Gerenciamento de Guias                                                                                           | ia<br>de Recolhimentos da União<br>Gerar GRU                                                                                   |         |
|                      | ,                                                                                                    |                                                                                                    |         |
|                      | Consultar GRU<br>Para consultar uma GRU já criada, clique no link abaixo. Na tela<br>seguinte, digite seu CPF, clique no botão VERIFICAR e então<br>escolha a GRU para ser consultada/impressa.<br>Consultar GRU | Gerar GRU Para gerar uma NOVA GRU, clique no link abaixo e escolha qual o projeto ou serviço para emitir a GRU. Gerar nova GRU |         |
|                      |                                                                                                    |                                                                                                    |         |
|                      |                                                                                                    |                                                                                                    |         |
|                      | 2022 Universidade Federal da Bahia   Superinte                                                                                                    | ndência de Tecnologia da Informação   SGGRU                                                                                    |         |
|                      |                                                                                                    |                                                                                                    |         |

Etapa 2 – Clique em "Gerar nova GRU" (Como indicado na figura abaixo):

| Consulta                                                                                                    | r / Gerar GRU                                                                                                    |
|----------------------------------------------------------------------------------------------------|----------------------------------------------------------------------------------------------------|
| Consultar GRU                                                                                                    | Gerar GRU                                                                                                    |
| Para consultar uma GRU já criada, clique no link abaixo. Na tela<br>seguinte, digite seu CPF, clique no botão VERIFICAR e então<br>escolha a GRU para ser consultada/impressa. | Para gerar uma NOVA GRU, clique no link abaixo e escolha qual o projeto ou serviço para emitir a GRU.<br>Gerar nova GRU |

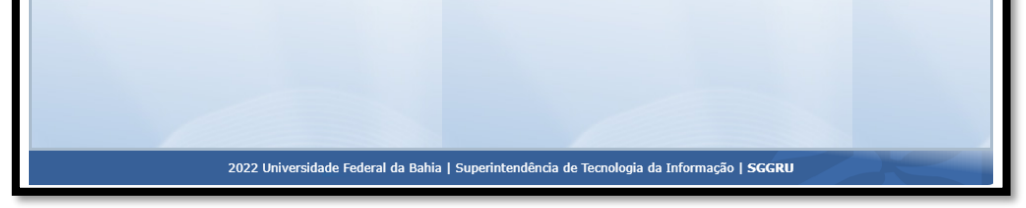

#### Etapa 3 – Você acessará a página para o preenchimento das informações (Como indicado na figura abaixo):

 Clique em "Serviços" (Indicação 1) e selecione a opção "INSCRIÇÃO PARA SELEÇÃO (ALUNO ESPECIAL DE PÓS-GRADUAÇÃO) (Indicação 2)

| 8                | Universidade Federal da Bahia<br>DCA - Divisão de Contabilidade e Auditoria<br>SGGRU - Sistema de Gerenciamento de Guias de Recolhimentos da União |
|------------------|----------------------------------------------------------------------------------------------------|
|                  | Geração GRU                                                                                                    |
| Informaçőes      | da GRU                                                                                                    |
| Projeto          |                                                                                                    |
| Nome:            | TABELA DE SERVIÇOS OFERECIDOS PELA CARE (ANTIGA S.G.C.)                                                                                            |
| Descrição:       | SERVIÇOS ACADÊMICOS                                                                                                    |
| Serviço:         | Serviços 🗸                                                                                                    |
| Nome:            |                                                                                                    |
| Descrição:       | CERTIFICADOS (DECLARAÇÃO)                                                                                                    |
| Valor:           | CERTIFICADOS (APERFEIÇOAMENTO/ATUALIZAÇAO/ESPECIALIZAÇAO 2* VIA)<br>MATRÍCULAS ALUNO ESPECIAL ( GRADUAÇÃO)                                         |
| Recolhedor       | MATRÍCULAS ALUNO ESPECIAL ( MESTRADO)<br>MATRÍCULAS ALUNO ESPECIAL (DOUTORADO)                                                                     |
|                  | INSCRIÇÃO PARA SELEÇÃO (ESPECIALIZAÇÃO)                                                                                                    |
| Tipo de pess     | INSCRIÇÃO PARA SELEÇÃO (DOUTORADO)                                                                                                    |
| CPF:             | HISTORICO ESCOLAR<br>DIPLOMAS (GRADUAÇÃO (2ª VIA )                                                                                                 |
| Nome:            |                                                                                                    |
|                  | REVALIDAÇÃO DE DIPLOMA (GRADUAÇÃO)                                                                                                    |
| PC:              |                                                                                                    |
| RG:              | INSCRIÇÃO PARA SELEÇÃO (ALUNO ESPECIAL DE PÓS GRADUAÇÃO)                                                                                           |
| RG:<br>Telefone: | INSCRIÇÃO PARA SELEÇÃO (ALUNO ESPECIAL DE POS-GRADUAÇÃO)<br>RECONHECIMENTO DE TÍTULO (ESPECIALIZAÇÃO) - RESIDÊNCIAS                                |

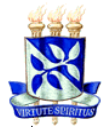

#### MINISTÉRIO DA EDUCAÇÃO UNIVERSIDADE FEDERAL DA BAHIA FACULDADE DE FARMÁCIA PROGRAMA DE PÓS-GRADUAÇÃO EM CIÊNCIA DE ALIMENTOS

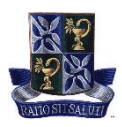

#### Etapa 4 – Aparecerá o valor do serviço selecionado (Como indicado na figura abaixo):

|                     | Universidade Federal da Bahia<br>DCA - Divisão de Contabilidade e Auditoria<br>SGGRU - Sistema de Gerenciamento de Guias de Recolhimentos da U | Inião |
|---------------------|----------------------------------------------------------------------------------------------------|-------|
|                     | Geração GRU                                                                                                    |       |
| Informações         | da GRU                                                                                                    |       |
| Projeto             |                                                                                                    |       |
| Nome:<br>Descrição: | TABELA DE SERVIÇOS OFERECIDOS PELA CARE (ANTIGA S.G.C.)<br>SERVIÇOS ACADÊMICOS                                                                 |       |
| Serviço             |                                                                                                    |       |
| Serviço:            | INSCRIÇÃO PARA SELEÇÃO (ALUNO ESPECIAL DE PÓS-GRADUAÇÃO)                                                                                       |       |
| Nome:               | INSCRIÇÃO PARA SELEÇÃO (ALUNO ESPECIAL DE PÓS-GRADUAÇÃO)                                                                                       |       |
| Descrição:          |                                                                                                    |       |
| Valor:              | R\$ 62,64                                                                                                    |       |

#### Etapa 5 – Digite o número do seu CPF e clique em "Verificar" (Como indicado na figura abaixo):

• As suas informações pessoais aparecerem automaticamente. Caso isso não ocorra, proceda com o preenchimento manual.

| Serviço                                   |                                                                                                    |
|-------------------------------------------|----------------------------------------------------------------------------------------------------|
| Serviço:<br>Nome:<br>Descrição:<br>Valor: | INSCRIÇÃO PARA SELEÇÃO (ALUNO ESPECIAL DE PÓS-GRADUAÇÃO) ~<br>INSCRIÇÃO PARA SELEÇÃO (ALUNO ESPECIAL DE PÓS-GRADUAÇÃO)<br>R\$ 62,64 |
| Recolhedor                                |                                                                                                    |
| Tipo de pess<br>CPF:                      | oa:   Física Jurídica  Verificar                                                                                                    |
| RG:                                       |                                                                                                    |
|                                           |                                                                                                    |
| Telefone:                                 |                                                                                                    |
| E-mail:                                   |                                                                                                    |
| Não Beneficiá                             | rio                                                                                                    |
| Parcelas                                  |                                                                                                    |
| Vencimento:                               |                                                                                                    |
| Gerar GRU                                 |                                                                                                    |
|                                           |                                                                                                    |
|                                           | 2022 Universidado Enderel de Robie I Susseintendância de Tecnologia de Tefermação I SCOU                                            |

#### Etapa 6 – Siga os procedimentos para gerar o boleto (Como indicado na figura abaixo):

• Confirme se suas informações pessoais estão preenchidas corretamente (Indicação 1) e depois clique em "Gerar GRU".

| Nome:<br>Nome e sobr | enom e com pleto    | 1 |  |  |
|----------------------|---------------------|---|--|--|
| RG:                  |                     |   |  |  |
| Telefone:            | ocumento            |   |  |  |
| número para          | contato             |   |  |  |
| endereco elet        | rônico para contato |   |  |  |
| Não Beneficiári      | •                   |   |  |  |
| Parcelas             |                     |   |  |  |
| Vencimento: 1        | 8/02/2022           |   |  |  |

## Etapa 7 – Pronto! A Guia de Recolhimento da União (GRU) referente à taxa de inscrição para seleção de aluno especial foi gerada com sucesso (Como indicado na figura abaixo):

 Verifique novamente se informações (Indicações 1 – 4) estão corretas. Em seguida, clique na opção desejada para "baixar" ou "imprimir" o boleto (Indicação 5).

| ula de Recolhimento da União<br>grupdf MiNISTER                                        | 1 / 1   - 100%                             | +   🗉 🚸                  | 5              |            |
|----------------------------------------------------------------------------------------|--------------------------------------------|--------------------------|----------------|------------|
| = grupdf                                                                               | 1 / 1   - 100%                             | + 🗄 🔊                    |                |            |
| MINISTERI                                                                              |                                            |                          | ٹ              | <b>e</b> : |
| MINISTERI                                                                              |                                            | Código de Recolhimento   | 28830-6        |            |
|                                                                                        | U DA FAZENDA                               | Número de Referência     | 37000000336805 |            |
| SECRETARIA DO                                                                          | TESOURO NACIONAL                           | Competência              | 3              |            |
| Guia de Recolhir                                                                       | nento da União - GRU                       | Vencimento               | 18/02/2022     |            |
| Nome do Contribuinte / Recolhedor:<br>Nome e sobrenome completo                        |                                            | CNPJ ou CPF Contribuinte | 00000000       |            |
| Universidade Ecderal de Pabia                                                          | 2                                          | UG / Gestão              | 153038 / 15223 |            |
| Projeto / Serviço:<br>INSCRIÇÃO PARA SELEÇÃO (ALUNO E                                  | SPECIAL DE PÓS-GRADUAÇÃO)                  | (=) Valor do Principal   | 62,64          |            |
| instruções:                                                                            |                                            | (-) Desconto /           | 0,00           |            |
| Instruções: As informações inseridas ness<br>responsabilidade do contribuinte, que dev | a guia são de exclusiva<br>erá, em caso de | (-) Outras deduções      | 0,00           |            |
| dúvidas, consultar a Universidade Favored                                              | ida dos recursos.                          | (+) Mora / Multa         | 0,00           |            |
|                                                                                        |                                            | (+) Juros / Encargos     | 0,00           |            |
| GRU                                                                                    | SIMPLES                                    | (+) Outros Acréscimos    | 0.00           |            |
| Pagamento exclusivo                                                                    | o no Banco do Brasil S. A.                 | (=) Valor Total          | 62,64          |            |

# Agora você deve proceder com o pagamento exclusivamente no Banco do Brasil.